# Comment utiliser votre ordinateur de poche!

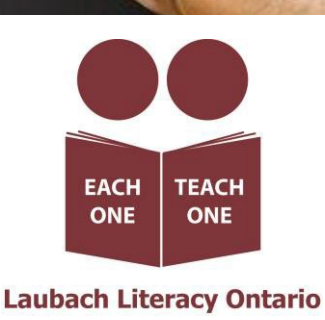

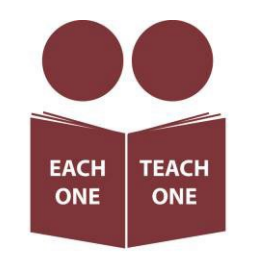

Laubach Literacy Ontario

Publication : Laubach Literacy Ontario https://www.laubach-on.ca/ Tous droits réservés © 2023

Rédaction : Sara Lattanzio, gestionnaire de programme d'AFB Tillsonburg and District Multi-Service Centre

En collaboration avec : Robert McCarter, gestionnaire principal de l'ingénierie Bluescape

Révision : Tamara Kaattari

Publication assistée par ordinateur : Johanne O'Leary

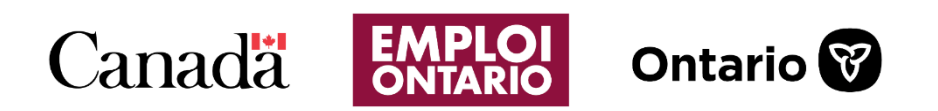

Ce projet Emploi Ontario est financé par le gouvernement du Canada et le gouvernement de l'Ontario.

# Table des matières

| Module 1 — Android : principes de base des téléphones intelligents et des tablettes – comment utiliser |
|----------------------------------------------------------------------------------------------------|
| votre ordinateur de poche!5                                                                            |
| Important7                                                                                             |
| Module 2 — Android : configurer un nouvel appareil Android                                             |
| Marche à suivre pour configurer un nouvel appareil Android :8                                          |
| Module 3 — Android : modifier l'écran d'accueil 13                                                     |
| Personnalisez votre écran d'accueil13                                                                  |
| Modifier d'autres paramètres de l'écran d'accueil14                                                    |
| Module 4 — Android : se familiariser avec son appareil Android16                                       |
| Module 5 — Android : rendre l'appareil plus accessible19                                               |
| Saviez-vous que les prothèses auditives peuvent être associées à votre appareil Android?               |
| Important : La méthode ci-dessous fonctionne mieux avec les prothèses auditives compatibles de l'ASHA. |
|                                                                                                    |
| Module 6 — Android : utiliser Internet — lancer une recherche dans Google                              |
| Réaliser une recherche depuis l'écran d'accueil 24                                                     |
| Réaliser une recherche simple                                                                          |
| Réaliser une recherche précise                                                                         |
| Astuces pour vos recherches sur Internet25                                                             |
| Module 7 — Android : utiliser l'application Google Maps                                                |
| Utiliser Google Maps pour se rendre à un endroit27                                                     |
| Module 8 — Android : utiliser l'application Contacts                                                   |
| Synchroniser Google Contacts avec votre courriel                                                       |
| Créer un nouveau contact                                                                               |
| Ajouter une photo à un contact                                                                         |
| Choisir une photo                                                                                      |
| Prendre une photo                                                                                      |
| Afficher ou appeler un contact, ou lui envoyer un message texte ou un courriel                         |
| Modifier un contact                                                                                    |

| Module 9 — Android : créer un compte Google et une adresse de courriel                | 34 |
|---------------------------------------------------------------------------------------|----|
| Inclure une pièce jointe                                                              | 36 |
| Envoyer un courriel                                                                   | 37 |
| Module 10 — Android : l'Assistant Google                                              | 39 |
| Activer les commandes vocales                                                         | 39 |
| Module 11 — Android : télécharger des applications dans la boutique Google Play Store | 42 |

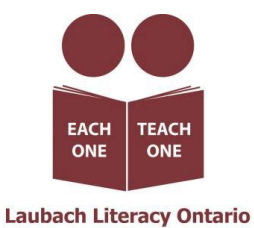

# Module 1 — Android : principes de base des téléphones intelligents et des tablettes — comment utiliser votre ordinateur de poche!

Lisez ce qui suit pour savoir comment démarrer.

**Pas de panique!** Communiquez avec votre organisme local d'alphabétisation et de formation de base (AFB) pour obtenir de l'aide gratuitement. Les programmes d'AFB sont financés par le gouvernement de l'Ontario.

Ils permettent aux personnes désireuses d'améliorer leurs compétences de bénéficier de services de soutien gratuits. Si vous avez besoin d'aide pour exploiter ces modules, composez le 211 ou visitez le site <u>https://211ontario.ca/</u> pour trouver un organisme d'AFB à proximité.

**Une nouvelle langue** — Le fait d'apprendre les termes relatifs à votre appareil peut vous aider à apprendre à l'utiliser.

- Internet Un réseau informatique très vaste auquel l'on peut se connecter au moyen d'un réseau Wifi (Internet sans fil).
- Vous pouvez également vous connecter à Internet au moyen de **données** si votre téléphone est associé à une carte SIM et à un forfait de données, ce qui permet de se connecter à Internet à partir des antennes de téléphonie mobile. Cette technologie est également appelée 3G, 4G ou 5G et peut couter plus cher que le Wifi selon votre forfait et l'endroit où vous habitez.
- **Applis** ou **applications** Ce sont des logiciels qui vous permettent de réaliser certaines actions sur votre téléphone ou votre tablette.
- Il existe des applications pour la musique en continu, les appels vidéos et la planification de séances d'entrainement. Certaines sont gratuites et d'autres payantes. Vous devez être connecté ou connectée à Internet pour télécharger de nouvelles applications.
- Système d'exploitation Il s'agit du logiciel qui permet de faire fonctionner votre téléphone. Si vous connaissez quel est le système d'exploitation de votre appareil, vous trouverez plus facilement les consignes adéquates pour l'utiliser. Les deux principaux systèmes d'exploitation pour les téléphones et les tablettes sont Android et iOS.

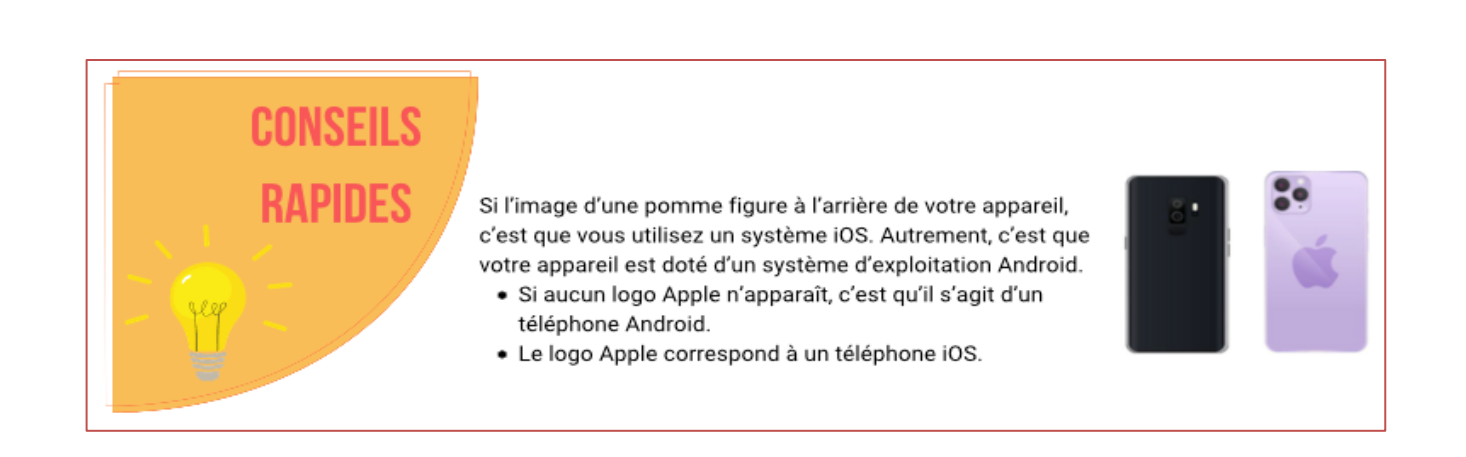

• **Mb/Gb** — Ces abréviations désignent « mégaoctets » ou « méga » et « gigaoctets » ou « giga. » Ce sont des unités qui indiquent la quantité de données envoyées ou stockées.

Ils font parfois référence à la quantité de données que vous pouvez utiliser dans le cadre de votre forfait de données. Dans d'autres cas, il s'agit de la quantité de données stockées sur votre appareil ou sur une clé USB. Pour vous donner une idée, une photo haute résolution représente environ 3,5 mégaoctets. Un giga est mille fois plus grand qu'un méga : 1 000 Mb = 1 Gb.

## Bon travail!

# Vous avez terminé le module 1!

# RÉVISION EN UN COUP D'OEIL

Avez-vous déterminé si votre appareil est doté du système Android ou du système iOS d'Apple?

Dans la négative, regardez maintenant l'arrière de votre appareil. Voyez-vous une pomme? Si vous répondez :

- NON, je ne vois pas le logo d'une pomme! Vous avez un appareil Android. Consultez donc les modules 2 à 11 Android afin d'en apprendre davantage.
- OUI, je vois le logo d'une pomme! Vous avez un appareil iOS d'Apple. Consultez donc les modules 2 à 11 iOS afin d'en apprendre davantage.

#### Important

Nous avons créé un ensemble de modules d'apprentissage sur les téléphones intelligents et les tablettes pour chaque type d'appareil.

Utilisez les modules pour **iOS si vous avez un appareil Apple**. Utilisez les modules pour **Android si vous avez un appareil Android**.

# Module 2 — Android : configurer un nouvel appareil Android

### Marche à suivre pour configurer un nouvel appareil Android :

Android.

Étape 1 : Choisissez une langue, puis appuyez sur Démarrer.

- Étape 2 : Connectez-vous à un réseau mobile en insérant la carte SIM (si elle n'est pas déjà insérée). Cette étape a probablement été effectuée si vous avez acheté le téléphone en magasin. S'il s'agit plutôt d'un appareil d'occasion, il se peut que vous deviez acheter une nouvelle carte SIM dans un magasin de téléphonie mobile. Si vous avez une carte SIM et que vous achetez un forfait téléphonique, vous pouvez téléphoner et utiliser Internet même si vous n'êtes pas connecté ou connectée à un réseau sans fil.
- Étape 3 : Connectez-vous à Internet. Si vous êtes dans un immeuble doté d'un réseau Internet sans fil, faites glisser votre doigt vers le bas à partir du haut de l'écran et cherchez ce symbole :

des appareils iPhone, iPad et iOS plutôt que des appareils

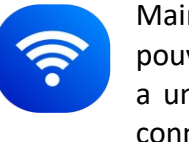

CONSEILS

RAPIDES

Maintenez votre doigt sur ce symbole jusqu'à ce que l'écran Wifi s'affiche. Vous pouvez choisir n'importe quel réseau de la liste pour vous connecter. Si le réseau a un petit cadenas à côté, vous aurez besoin d'un mot de passe pour vous y connecter.

- Étape 4 : Vous pouvez maintenant configurer l'appareil comme un nouveau téléphone ou copier les applications et les données de votre ancien téléphone ou tablette. Si vous souhaitez copier les paramètres, vous avez trois possibilités :
  - 1. Connectez-vous à l'ancien téléphone à l'aide d'un câble. Vous aurez besoin d'un câble doté d'un connecteur à chaque extrémité qui s'insère dans chaque téléphone, comme celui-ci :
- 2. Utilisez une sauvegarde enregistrée sur le disque Google Drive. Pour ce faire, vous devez vous connecter à votre compte Google. Le site Web de Google fournit des consignes détaillées sur la manière de sauvegarder les données de votre téléphone et de les transférer sur un nouveau téléphone.

Cliquez sur cet hyperlien pour plus de détails : Sauvegarder ou restaurer des données sur votre appareil Android.

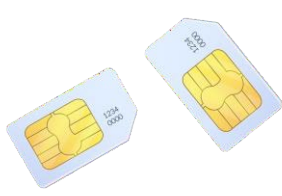

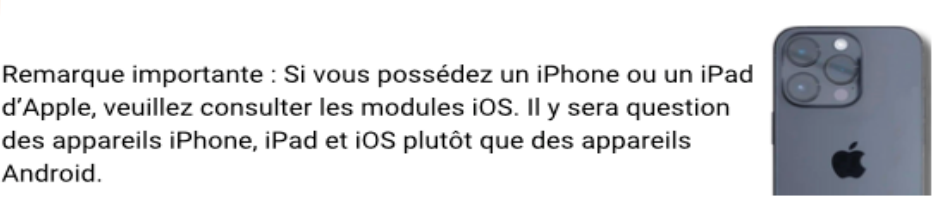

 Transférez des données depuis un iPhone. Si votre ancien téléphone était un iPhone, consultez le site Web Android.com afin d'obtenir les directives sur la manière de transférer vos données vers un téléphone Android. Cliquez sur cet hyperlien pour en savoir davantage : <u>Passez de l'iPhone à Android en toute fluidité — Android</u>.

Étape 5 : Si vous ne parvenez pas à transférer les applications et les données d'un ancien téléphone, connectez-vous à votre compte Google ou créez-en un maintenant.

Remarque : Vous vous demandez peut-être pourquoi vous devez créer un compte Google. Vous pouvez utiliser votre téléphone sans en créer un, mais la création d'un compte Google vous permet d'effectuer les actions suivantes :

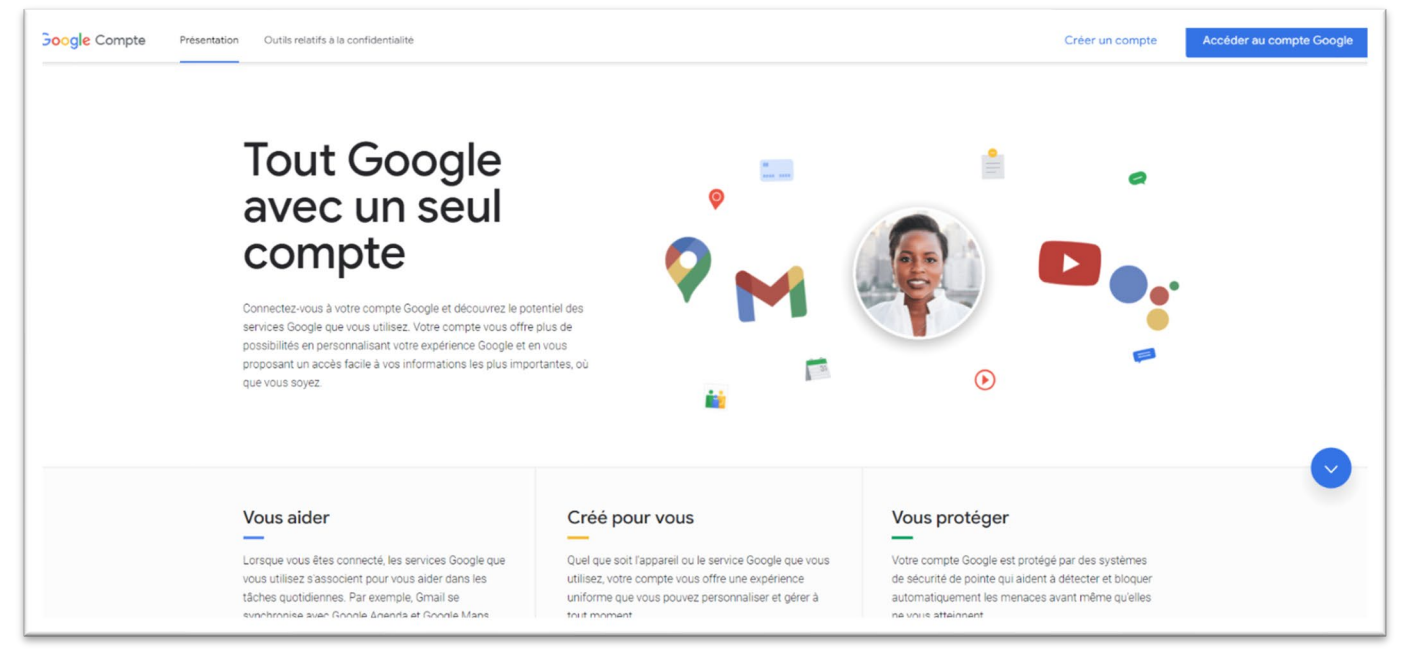

- Sauvegardez vos données vers « le nuage » au moyen du disque Google —
- Si vous créez un compte Google, vous pourrez sauvegarder automatiquement vos paramètres, vos photos et vos fichiers. Cela signifie que vous pourrez les récupérer même si vous perdez votre appareil ou s'il cesse de fonctionner. Cela vous permet également d'accéder à vos fichiers et à vos signets à partir de tous vos appareils.
- **Téléchargez des applications** Votre appareil est doté de certaines applications, mais il en existe beaucoup d'autres que vous pouvez télécharger.
- Utilisez des applications et des services Google Il s'agit notamment de Google Sheets, Google Chrome, Google Meet, Gmail et Google Docs.

Pour vous connecter à votre compte Google :

A. Ouvrez l'application Paramètres.

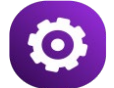

- B. Appuyez sur la loupe, puis tapez « comptes » et appuyez sur la loupe de votre clavier pour effectuer une recherche.
- C. Appuyez sur l'option supérieure. Elle peut s'intituler **Mots de passe et comptes**, **Gérer les comptes** ou **Comptes et sauvegarde**.
- D. Appuyez à nouveau sur l'option supérieure. Elle peut s'intituler **Ajouter un compte**, **Gérer les comptes** ou quelque chose de semblable.
- E. Appuyez sur + Ajouter un compte. Si vous ne voyez pas cette option, défilez l'écran vers le bas en faisant glisser votre doigt vers le haut de l'écran.
- F. Appuyez sur Google.

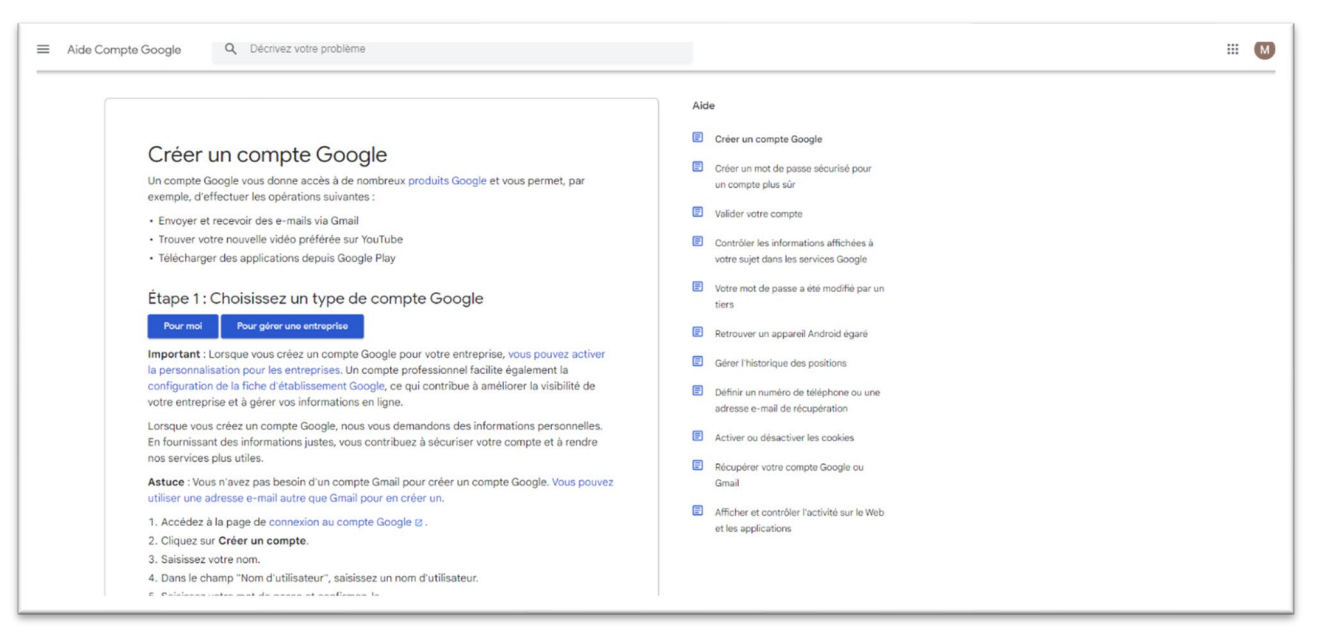

G. Saisissez votre adresse de courriel Gmail et votre mot de passe.

Si vous n'avez pas encore de compte Google, appuyez sur **Créer un compte**. Suivez ensuite les étapes pour créer un compte. Une fois le compte créé, répétez les étapes 5 à 7 pour l'ajouter à votre appareil. Veillez à conserver votre mot de passe en lieu sûr!

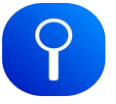

Étape 6 : Réglez la date et l'heure.

1. Ouvrez l'application de l'horloge.

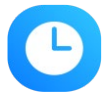

- 2. Appuyez sur **Plus** *i*, puis sur **Paramètres**.
- 3. Pour choisir votre fuseau horaire par défaut, appuyez sur Mon fuseau horaire.
- 4. Pour mettre à jour automatiquement votre fuseau horaire, appuyez sur **Changer la date et l'heure**, puis sur **Définir fuseau horaire automatiquement**.

Acceptez les modalités d'utilisation des services Google et les dispositions légales.

Étape 7 : Définissez le verrouillage de l'écran à l'aide d'un code, d'un schéma ou d'un mot de passe. Vous en aurez besoin si la reconnaissance faciale ou la vérification des empreintes digitales échoue.

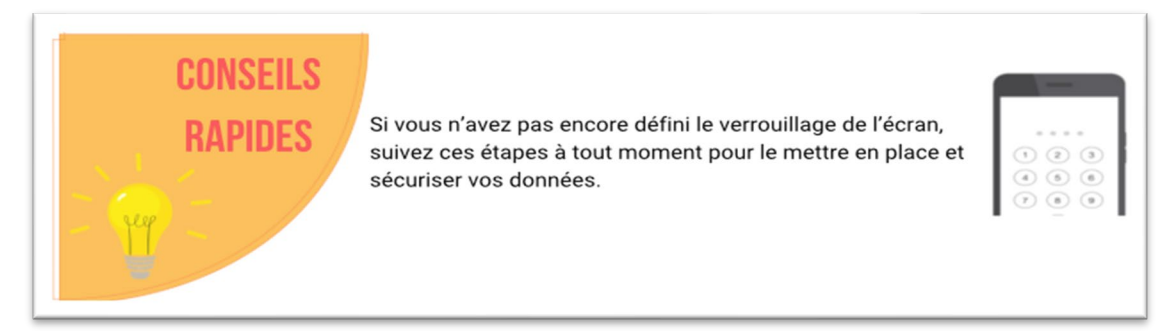

Ouvrez l'application Paramètres :

1. Appuyez sur Sécurité.

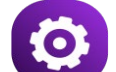

- Si vous ne le trouvez pas, constinez le <u>site d'assistance du fabricant du téléphone</u> pour obtenir de l'aide.
- 2. Pour choisir un type de verrouillage de l'écran, appuyez sur Verrouillage de l'écran.
- Si vous avez déjà défini un verrouillage, vous devrez saisir votre code, votre schéma ou votre mot de passe avant de pouvoir choisir un autre verrouillage.
- 3. Appuyez sur l'option de verrouillage de l'écran que vous souhaitez utiliser. Suivez les consignes.
- Étape 8 : Configurez l'empreinte digitale ou la reconnaissance faciale (ou les deux). Pour configurer le lecteur d'empreinte digitale, placez tout simplement votre doigt sur le lecteur à plusieurs reprises jusqu'à ce qu'elle soit enregistrée.

Étape 9 : Configurez l'Assistant Google (facultatif).

Étape 10 : Configurez Google Pay (facultatif).

# Bon travail! Vous avez terminé le module 2!

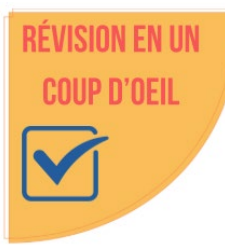

- Pour configurer votre appareil Android :
  - o insérez une carte SIM pour utiliser un forfait de données (téléphones uniquement);
  - o connectez-vous à Internet sans fil en utilisant le Wifi;
  - o ajoutez votre compte Google;
  - réglez la date et l'heure;
  - o configurez le verrouillage de l'écran;
  - o configurez le lecteur d'empreintes digitales ou la reconnaissance faciale;
  - configurez Google Pay et l'Assistant Google (facultatif).

Source : Les renseignements qui ont servi à la création de ces modules ont été recueillis sur le site d'assistance Android de Google à l'adresse:<u>https://support.google.com/android/</u>.

# Module 3 — Android : modifier l'écran d'accueil

Si aucune application n'est ouverte, votre **écran d'accueil** s'affiche. Lorsque vous configurez votre téléphone pour la première fois, votre **écran d'accueil** principal contient la date, la météo et quelques applications. Vous pouvez ajouter des éléments à votre écran d'accueil pour le personnaliser avec vos applications les plus utilisées. Voici un exemple:

Essayons de modifier l'écran d'accueil.

Remarque : Certaines de ces étapes ne fonctionnent qu'avec Android 10 et les versions ultérieures. Cliquez sur ce lien pour savoir comment vérifier et mettre à jour la version de votre appareil Android :

Vérifier la version d'Android installée et la mettre à jour

#### Allez à l'écran d'accueil.

En fonction de votre appareil, vous pouvez soit :

- glisser vers le haut depuis le bas de l'écran;
- appuyez sur Accueil.

Sur certains appareils, vous pouvez avoir plusieurs écrans d'accueil. Glissez vers la droite ou vers la gauche pour passer d'un écran à l'autre. Suivez les étapes ci-après pour personnaliser ce que vous voyez sur ces écrans.

## Personnalisez votre écran d'accueil

#### Modifiez une application

Au bas de votre écran, vous trouverez une série d'applications favorites.

- **Supprimez une application favorite :** Dans vos favoris, touchez longuement l'application que vous souhaitez supprimer. Faites-la glisser vers une autre partie de l'écran. Si vous avez sélectionné une application, mais que vous la préférez là où elle est, appuyez sur un autre endroit de l'écran.
- Ajoutez une application favorite : Depuis le bas de l'écran, balayez vers le haut. Touchez longuement une application. Vous pouvez maintenant déplacer l'application dans un emplacement vide parmi vos favoris. Si vous appuyez sur l'application, la tenez et la relâchez, vous verrez l'application se déplacer vers le haut et vers le bas. Vous verrez apparaitre un menu qui vous permettra de supprimer l'application de l'écran.

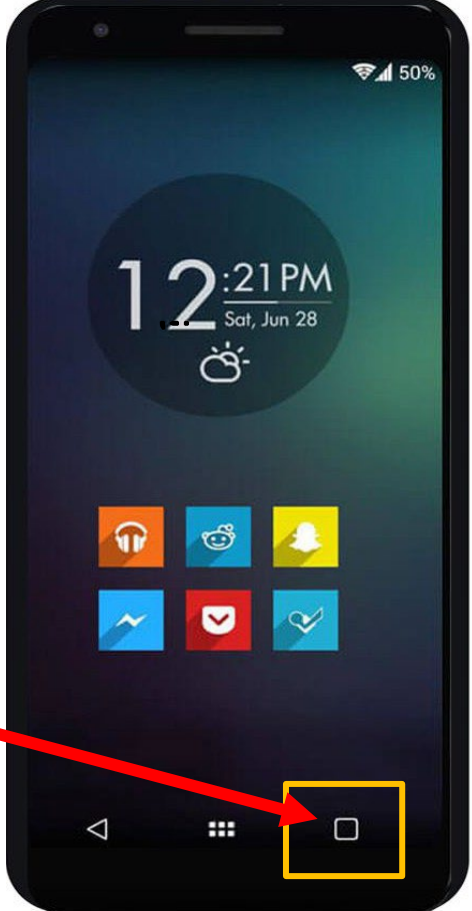

#### Modifier d'autres paramètres de l'écran d'accueil

- 1. Sur l'écran d'accueil, appuyez de manière prolongée sur un espace vide.
- 2. Appuyez sur Paramètres d'écran d'accueil.
- 3. Faites défiler cette liste pour voir les paramètres que vous pouvez modifier sur l'écran d'accueil. Vous constaterez qu'il existe une option permettant de **verrouiller la disposition de l'écran d'accueil**. Cela vous évitera, à vous ou à une autre personne qui utilise votre téléphone, de déplacer accidentellement des éléments sur votre **écran d'accueil**.

# Bon travail! Vous avez terminé le module 3!

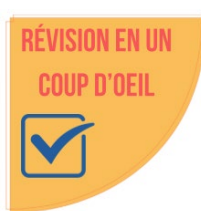

- Votre ou vos écran(s) d'accueil affichent vos applications principales, ainsi que l'horloge et la météo.
- Selon la version de votre appareil Android, appuyez sur **Accueil** ou balayez vers le haut depuis le bas de l'écran pour afficher l'écran d'accueil.
- Pour déplacer une application vers l'écran d'accueil, appuyez sur l'application de manière prolongée. Déplacez ensuite l'application vers un espace vide parmi vos favoris.
- Pour supprimer une application de l'écran d'accueil, appuyez longuement dessus, puis faites-la glisser vers une autre partie de l'écran.
- Pour les paramètres de l'écran d'accueil, appuyez longuement sur un espace de l'écran, puis appuyez sur **Paramètres**.

Source : Les renseignements qui ont servi à la création de ces modules ont été recueillis sur le site d'assistance Android de Google à l'adresse: <u>https://support.google.com/android/</u>.

# Module 4 — Android : se familiariser avec son appareil Android

Remarque : Si vous souhaitez vous assurer que vous disposez des fonctionnalités les plus récentes, essayez de mettre à jour la version de votre appareil Android en suivant les étapes suivantes :

Vérifier la version d'Android installée et la mettre à jour

Vous vous sentirez plus à l'aise avec votre appareil si vous vous exercez à passer de l'écran d'accueil à d'autres écrans et inversement.

L'**écran d'accueil** est celui que vous voyez lorsque vous allumez votre appareil pour la première fois. Il comporte une horloge et un certain nombre d'icônes rondes.

- 1. Placez votre doigt en haut de l'écran et glissez-le vers le bas.
- Le menu des Paramètres rapides s'affichera. Les cercles en haut de l'écran vous permettent de contrôler des éléments de votre téléphone, comme le Wifi et

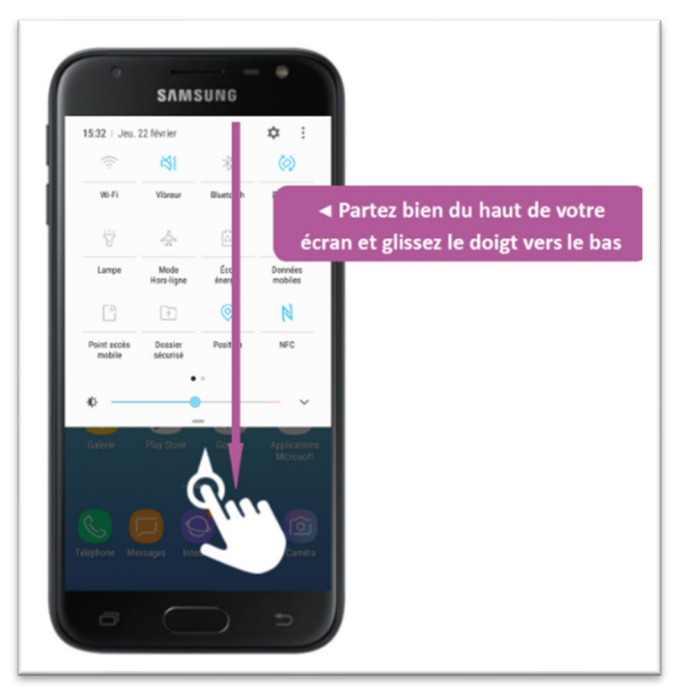

les paramètres sonores. Ils sont d'une couleur unie lorsqu'ils sont activés et d'un gris terne lorsqu'ils sont désactivés. Appuyez dessus pour les activer/désactiver ou modifier les paramètres.

- Sous les paramètres se trouvent les Notifications envoyées par les applications de votre téléphone. Les icônes ou les images à côté vous indiquent l'application qui a provoqué la notification. Appuyez sur ces icônes pour ouvrir l'application. Supprimez-les en balayant vers la droite. Pour plus de détails, appuyez sur les flèches vers le bas à droite. V
- 4. Maintenant, balayez à nouveau vers le bas à partir du haut de l'écran. Vous verrez toujours les paramètres (cercles) qui se trouvaient en haut de l'écran, mais ils seront désormais plus nombreux. Si vous glissez vers la gauche, dans la zone des icônes de l'écran, vous en verrez encore plus! Prenez le temps de découvrir ces paramètres jusqu'à ce que vous compreniez ce qu'ils font. Appuyez plus longuement sur chacune des icônes pour découvrir encore plus d'options !
- 5. Ensuite, remarquez que si vous glissez vers le haut après avoir glissé vers le bas, ou vers la droite après avoir glissé vers la gauche, vous annulerez ces changements d'écran et pourrez revenir à l'écran d'accueil. Vous pouvez également revenir rapidement à l'écran d'accueil en appuyant sur le bouton situé en bas de l'écran.

 Glissez votre doigt vers le haut depuis le bas de l'écran. Vous aurez maintenant accès aux applications de votre téléphone. Continuez à balayer vers la gauche pour afficher toutes les applications que vous avez installées.

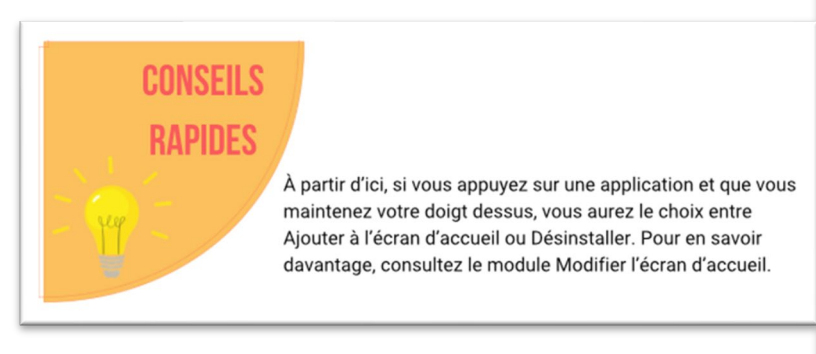

7. Pour revenir à l'écran précédent, vous pouvez appuyer sur **Retour <** au bas de l'écran.

8. Pour voir quelles applications sont ouvertes, appuyez sur **Aperçu III** en bas de l'écran. Balayez vers la droite pour faire défiler toutes les applications. Vous pouvez fermer les applications à partir d'ici en les glissant vers le haut.

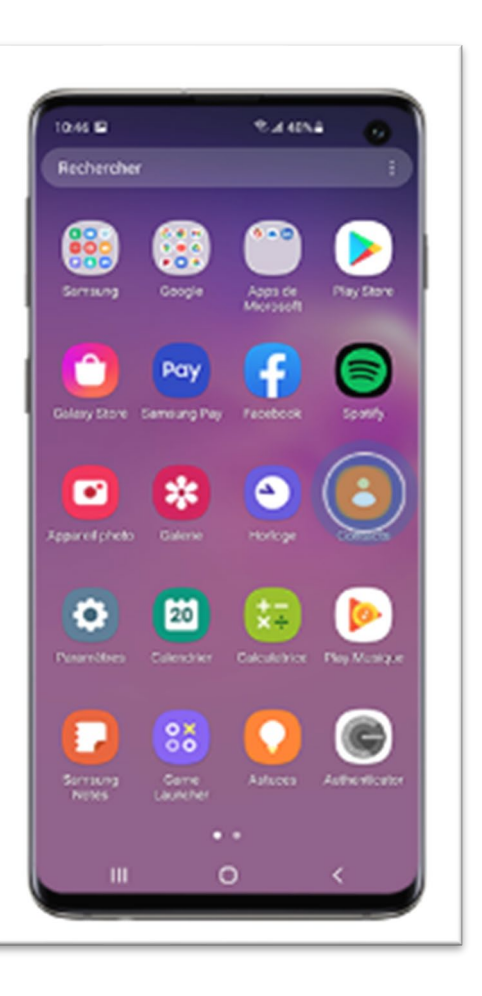

Remarque : Vous pouvez toujours passer d'une application à l'autre en allant sur Aperçu.

# Bon travail! Vous avez terminé le module 4!

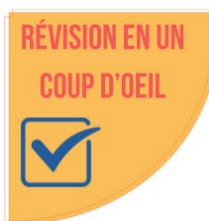

- Accédez à l'écran d'accueil en appuyant sur
- Balayez vers le bas depuis le haut pour accéder aux Paramètres rapides.
- Balayez vers le bas depuis le haut à deux reprises pour accéder aux Paramètres.
- Balayez vers le haut depuis le bas pour accéder à toutes les applications.
- Retournez à un écran précédent en appuyant sur <.
- Affichez toutes les applications ouvertes en appuyant sur III.

Source : Les renseignements qui ont servi à la création de ces modules ont été recueillis sur le site d'assistance Android de Google à l'adresse:<u>https://support.google.com/android/</u>.

# Module 5 — Android : rendre l'appareil plus accessible

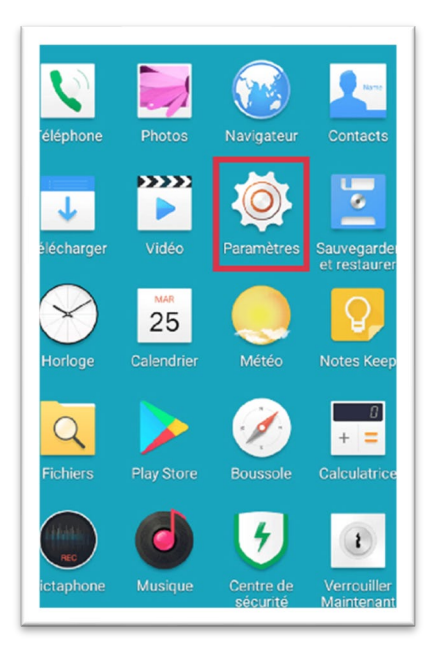

De nombreuses fonctions Android peuvent vous aider à utiliser votre téléphone. Certaines agrandissent ce que vous voyez à l'écran.

D'autres affichent les mots prononcés à l'écran sous forme de texte. D'autres peuvent vous aider si vous avez du mal à bouger vos doigts rapidement. Ce module vous présente quelques-unes de ces fonctionnalités.

Tout d'abord, regardons comment modifier l'affichage pour agrandir les éléments à l'écran. Procédez comme suit :

1. Ouvrez les Paramètres.

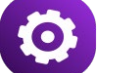

2. Recherchez ou faites défiler vers le bas jusqu'à et appuyez sur

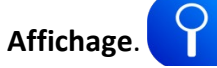

Dans le menu **Affichage**, sélectionnez **Taille et style de police**. Déplacez votre doigt vers la droite sur le curseur pour augmenter la taille de la police d'affichage. Vous verrez un aperçu de la taille de police que vous avez sélectionnée.

- Revenez en arrière < et choisissez Zoom. Là encore, le curseur pour choisir le zoom qui vous convient mieux.
- 4. Revenez en arrière et regardez plus loin dans le menu Affichage. Appuyez sur Mode simplifié.

En activant cette fonction, vous pourrez :

- augmenter le délai de contact et de maintien (utile si vous bougez les doigts lentement);
- o agrandir les éléments de l'écran d'accueil;
- o augmenter le contraste pour faciliter la lecture de l'écran.

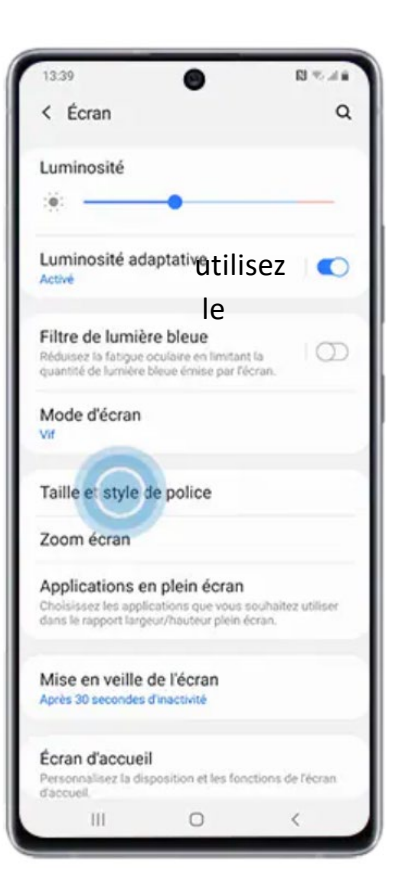

Si vous souhaitez pouvoir agrandir les éléments à l'écran, vous pouvez configurer la fonction **Agrandissement** et décider de l'activer ou non. Procédez comme suit :

1. Ouvrez l'application Paramètres sur votre appareil.

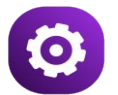

- 2. Recherchez Accessibilité et appuyez dessus.
- 3. Recherchez Agrandissement et appuyez dessus.
- 4. Glissez le bouton pour activer l'**Agrandissement**. En dessous, vous pouvez préciser le raccourci que vous souhaitez utiliser pour activer l'**Agrandissement** :
  - a. Bouton accessibilité :

CONSEILS

RAPIDES

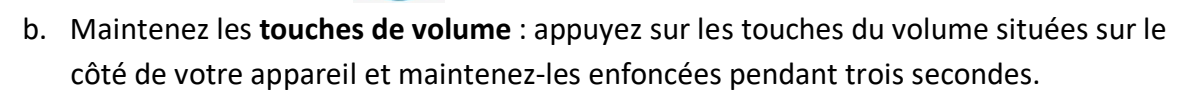

c. Touchez trois fois l'écran : touchez rapidement l'écran à trois reprises et maintenez la pression.

Une fois la fonction **Agrandissement** activée, vous pouvez l'activer lorsque vous en avez besoin à l'aide du raccourci que vous avez choisi.

Lorsqu'elle est activée, touchez l'écran à l'endroit où vous souhaitez effectuer un zoom. En déplaçant votre doigt, vous pouvez voir d'autres zones. Levez votre doigt pour désactiver la fonction.

Votre téléphone peut être utilisé comme loupe. Dans les paramètres Accessibilité, activez la loupe en suivant les mêmes étapes que pour l'activation de la fonction Agrandissement. Cela activera la caméra de votre appareil et agrandira tout ce que vous pointerez du doigt!

**TalkBack** est une autre fonctionnalité d'Android qui peut vous aider à utiliser votre appareil. Il s'agit d'un lecteur d'écran qui vous permet de contrôler votre appareil sans voir l'écran. **TalkBack** changera la façon dont vous interagissez avec votre téléphone. Lorsque vous activez **TalkBack** pour la première fois, un tutoriel est lancé.

Pour l'essayer, suivez les étapes suivantes :

1. Ouvrez l'application **Paramètres**.

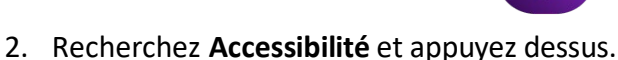

- 3. Recherchez TalkBack et appuyez dessus.

- 4. Glissez le bouton opur activer **TalkBack**. Suivez le tutoriel pour apprendre comment cela fonctionne.
- 5. Voici les principales règles en matière de navigation :
  - a. balayez vers la gauche ou la droite pour passer d'un élément à l'autre;
  - b. cliquez à deux reprises pour activer un élément;
  - c. utilisez deux doigts pour faire défiler l'écran.

L'**application Aide auditive** est une autre caractéristique en matière d'accessibilité. Voici des applications utiles :

**Transcription instantanée** — Cette fonction affiche les mots prononcés à l'écran. Elle peut être paramétrée pour les afficher de nombreuses langues différentes. Vous pouvez également télécharger une langue afin que cette fonction soit opérationnelle lorsque vous n'êtes pas sur Internet.

Cette fonction peut également être utilisée pour vous aider à épeler des mots — tout ce que vous dites à voix haute sera affiché à l'écran. Tentez le coup!

Pour activer la Transcription instantanée :

- 1. Ouvrez l'application Paramètres.
- 2. Recherchez Accessibilité et appuyez dessus.

CONSEILS

RAPIDES

- 3. Recherchez Prothèses auditives et appuyez dessus.
- 4. Appuyez sur **Transcription instantanée**. Comme pour les autres fonctions d'accessibilité, vous avez la possibilité d'activer un raccourci pour cette fonction. Faites glisser maintenant le bouton pour activer la **Transcription instantanée**. Lorsqu'elle est activée, tous les mots prononcés s'affichent à l'écran. Vous verrez également un bouton **Paramètres** en bas à gauche.
- 5. Appuyez sur offin de régler les paramètres. Déplacez votre doigt le long du curseur pour modifier la taille du texte. Vous pouvez également faire en sorte que votre appareil vous avertisse lorsqu'il détecte des sons comme ceux d'un bébé qui pleure ou d'un détecteur de fumée.

# Saviez-vous que les prothèses auditives peuvent être associées à votre appareil Android?

Voici deux façons de le faire :

Associer à « Accessibilité. »

# Important : La méthode ci-dessous fonctionne mieux avec les prothèses auditives compatibles de l'ASHA.

1. Ouvrez l'application Paramètres.

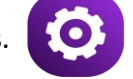

- 2. Appuyez sur Accessibilité > Prothèses auditives.
- 3. Appuyez sur Continuer > Associer un nouvel appareil.
- 4. Choisissez votre prothèse auditive parmi la liste des appareils proposés. Assurez-vous que les prothèses auditives sont en mode jumelage. Si vous avez plus d'une prothèse auditive, attendez que la première se connecte, puis appuyez sur la seconde prothèse auditive dans la liste des appareils proposés. Une fois les deux appareils associés, l'état affiche le message « Actifs, gauche et droit. »

#### Associer à « Appareils connectés. »

1. Ouvrez l'application Paramètres.

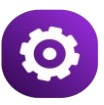

- 2. Appuyez sur Appareils connectés > Associer un nouvel appareil.
- 3. Sélectionnez votre appareil auditif dans la liste des appareils proposés.
  - Si vous avez plus d'une prothèse auditive, attendez que la première se connecte, puis appuyez sur la seconde prothèse auditive dans la liste des appareils proposés. Une fois les deux appareils associés, l'état affiche le message « Actifs, gauche et droit. »
- 4. Pour modifier les paramètres, appuyez sur **Paramètres** à côté du nom de la prothèse auditive.

# Bon travail! Vous avez terminé le module 5!

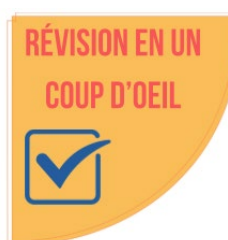

- Dans les Paramètres, sous Accessibilité, il y a beaucoup de fonctions.
- Utilisez la fonction Affichage pour modifier la taille et le style de la police ou le niveau de zoom de l'écran.
- Utilisez la fonction **Affichage** pour activer le **Mode simplifié** afin de faciliter l'affichage et de ralentir la vitesse du toucher et du maintien de l'écran.
- Utilisez la fonction Agrandissement pour agrandir les éléments à l'écran.
- Utilisez la fonction **TalkBack** pour que l'appareil lise ce qui apparait à l'écran à votre place.
- Utilisez la fonction **Transcription instantanée** pour que votre appareil affiche une conversation sous forme de texte.
- Vous pouvez connecter des prothèses auditives à votre appareil.

S'il y a lieu, cliquez sur cet hyperlien afin de communiquer avec l'équipe d'assistance Google dédiée au handicap : <u>Contacter l'équipe d'assistance Google dédiée au handicap</u>.

Source : Les renseignements qui ont servi à la création de ces modules ont été recueillis sur le site d'assistance Android de Google à l'adresse:

https://support.google.com/android/

# Module 6 — Android : utiliser Internet — lancer une recherche dans Google

#### Réaliser une recherche depuis l'écran d'accueil

Google Search est un widget qui figure sur l'écran d'accueil et qui permet de réaliser rapidement une recherche sur Internet :

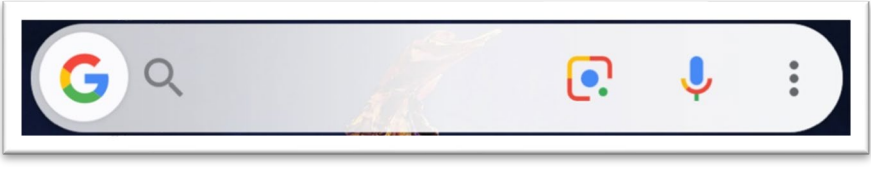

Pour effectuer une recherche, appuyez sur l'icône **Google (u**) ou appuyez dans la barre de recherche.

Pour dire à voix haute ce que vous souhaitez rechercher, dites « OK Google » ou appuyez sur le micro dans la barre de recherche.

#### Réaliser une recherche simple

Essayez de rechercher le mot chien.

Cette recherche produira de nombreux résultats. Vous pouvez faire défiler les résultats vers le bas en glissant un doigt vers le haut de l'écran.

Regardez les premiers résultats. Vous verrez le mot **Commandité** en tête de liste. Cela signifie que les sites Web mentionnés ont payé pour figurer en premier lorsque les internautes effectuent des recherches. Vous pouvez faire défiler les résultats en dessous, à moins que vous ne fassiez des achats.

Vous verrez alors beaucoup d'éléments : des listes de races de chiens, des liens vers des sites comme Wikipédia et National Geographic, ainsi que des vidéos. Vers le bas, vous verrez une liste intitulée **Recherches associées**. Appuyez sur l'un de ces éléments pour approfondir votre recherche.

#### Réaliser une recherche précise

Cette fois, écrivez le mot : chien

En haut, vous verrez des annonces commanditées, probablement par des magasins d'aliments pour animaux de compagnie. Si vous faites défiler l'écran vers le bas, vous trouverez peut-être des articles qui répondent à votre question.

Lorsque j'ai lancé cette recherche, j'ai trouvé ce qui suit : Races, conseils, actualités du chien et du chiot — Woopets

Le nom au-dessus du titre de l'article indique « Woopets » Cela nous indique le site web d'où provient l'article.

Le texte en bleu est le titre de l'article. En tapant sur le texte en bleu, vous accédez au site web où vous pouvez lire plus de détails.

Essayez ceci : Trouvez sur votre appareil un résultat de recherche qui vous semble intéressant et appuyez sur le texte en bleu ou sur une photo pour en savoir plus. Essayez de faire vos propres recherches sur des sujets qui vous intéressent.

#### Astuces pour vos recherches sur Internet

- 1. Ne vous souciez pas des majuscules ou de l'orthographe. Google vérifiera l'orthographe.
- 2. Trouvez la météo locale en cherchant « **météo**. » Vous pouvez affiner votre recherche en tapant « **météo demain**. »
- 3. Vous pouvez introduire des questions mathématiques dans la recherche, comme 48/6. Une calculatrice apparaitra et vous pourrez l'utiliser.
- 4. La recherche Google peut convertir des unités, par exemple 50 dollars canadiens (CAD) en dollars américains (US).
- 5. Recherchez des équipes sportives ou des noms de tournois pour connaitre les scores des matchs.
- 6. Trouver des lieux, des paroles de chansons, des recettes ou des nouvelles.
- 7. Limitez vos résultats aux images en appuyant sur le bouton « Images » situé juste en dessous de la barre de recherche.
- 8. Vous pouvez rechercher une image sur Internet. Appuyez sur la **lentille Google** dans la barre de recherche. Vous pouvez maintenant prendre une photo et rechercher des correspondances sur le Web.

**Essayez ceci :** Si vous avez un chien, prenez-le en photo avec Google Lens. À quoi ressemblent les résultats?

**Essayez ceci :** Prenez une photo de la couverture d'un livre ou d'une boite de céréales. Que se passe-t-il?

Cette fonction permet d'identifier les plantes et les animaux. Elle peut également nous aider à trouver où acheter un objet que nous voyons lorsque nous nous baladons.

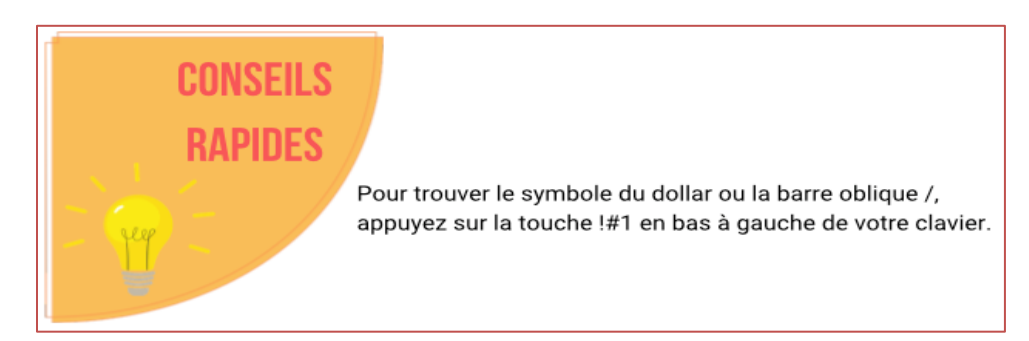

# Bon travail! Vous avez terminé le module 6!

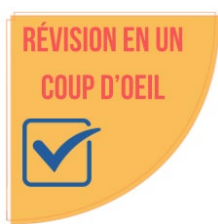

- Pour effectuer une recherche à partir de l'écran d'accueil, appuyez sur Google ou sur la barre de recherche Google et tapez votre recherche.
- Utilisez la voix en appuyant sur le micro ou en disant « OK Google » et dites ce que vous voulez rechercher.
- Utilisez la Lentille Google pour rechercher des images qui correspondent à votre photo.

Source : Les renseignements qui ont servi à la création de ces modules ont été recueillis sur le site d'assistance Android de Google à l'adresse:

## Module 7 — Android : utiliser l'application Google Maps

**Google Maps** est un outil de navigation qui permet de trouver des lieux, d'indiquer les meilleurs itinéraires et de donner des directives.

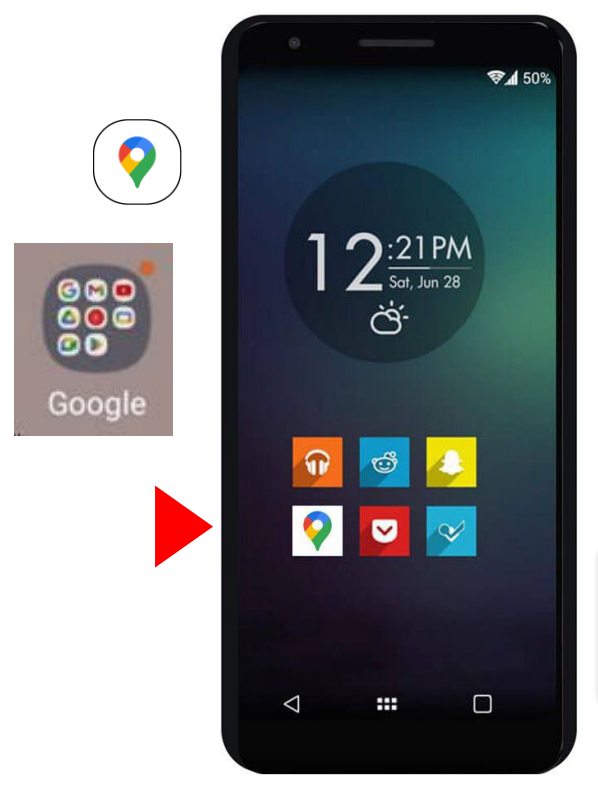

Recherchez **Google Maps** depuis l'écran d'accueil ou dans les applications Google.

Si elle n'apparait pas à l'écran d'accueil, tirez vers le haut à partir du bas de l'écran pour afficher **Toutes les applications**.

Les Applications Google apparaitront alors en haut de l'écran.

Pour ouvrir l'application Google Maps, appuyez sur l'icône Google Maps.

Vous verrez une barre de recherche en haut de l'écran :

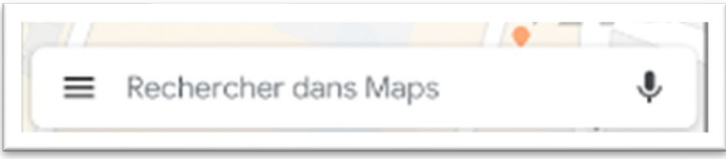

#### Utiliser Google Maps pour se rendre à un endroit

- 1. Tapez sur la **barre de recherche** et utilisez le clavier pour saisir l'adresse ou le nom de l'endroit où vous souhaitez vous rendre.
- 2. Pour utiliser la voix, appuyez sur le **micro** et dites où vous voulez aller.
- 3. Touchez le nom de la destination dans la liste située sous la barre de recherche.
- 4. Vous verrez une carte en haut de votre écran avec un point rouge indiquant la destination.
- 5. Si vous défilez l'écran vers le bas, vous verrez plus de détails sur votre destination, y compris des photos, les heures d'ouverture et les évaluations.
- 6. Touchez le bouton bleu indiquant Itinéraires.
- 7. Saisissez maintenant le nom ou l'adresse de votre point de départ.
- 8. Remarquez que l'application a détecté un itinéraire entre votre point de départ et votre point d'arrivée.
- 9. Remarquez le bouton bleu en bas. Il indique Prévisualiser ou Démarrer. Si vous appuyez sur Démarrer, l'application commence à vous indiquer les étapes de l'itinéraire. Lorsque vous atteignez l'étape qui suit, l'application vous informe que l'étape à venir est la suivante. Si vous n'entendez pas ces mises à jour, assurez-vous que le son est activé.
- 10. Remarquez qu'à côté du bouton Prévisualiser ou Démarrer, il y a également le bouton Étapes. Appuyez dessus pour afficher la liste intégrale des itinéraires de votre parcours, du début à la fin.

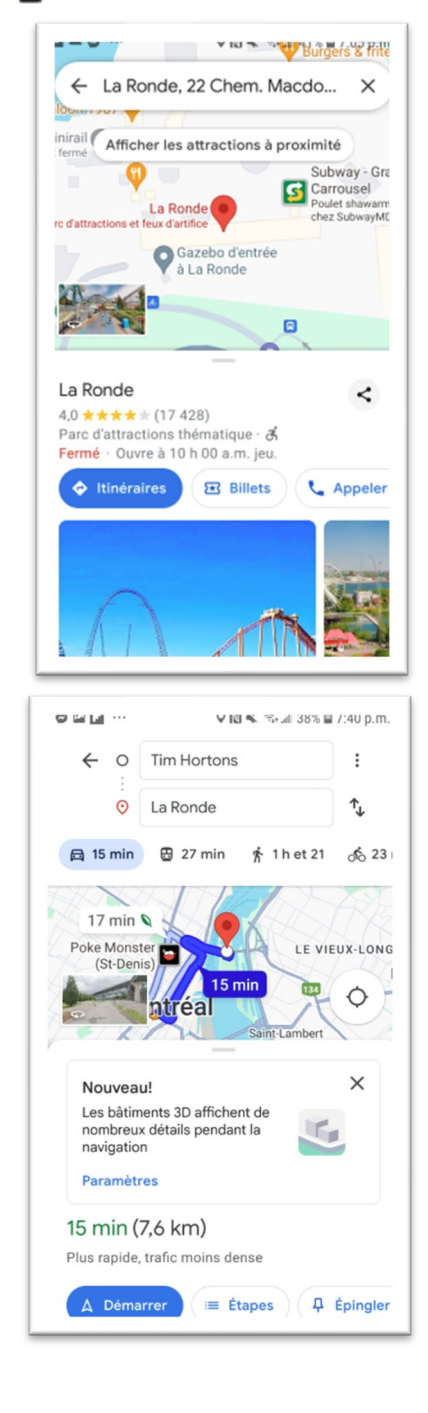

## CONSEILS RAPIDES

Si vous souhaitez ajouter un arrêt en cours de route, appuyez sur les trois points à droite de votre lieu de départ. Puis, appuyez sur Ajouter un arrêt. Vous pouvez également appuyer sur Rechercher des restaurants ou des stations-service durant le parcours. Bon travail! Vous avez terminé le module 7!

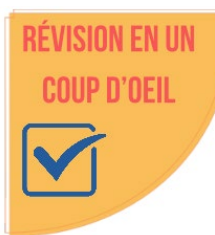

• **Google Maps** peut vous aider à trouver un itinéraire.

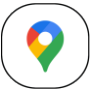

- Utilisez la barre de recherche pour taper ou dire où vous voulez aller.
- Choisissez une **destination**.
- Appuyez sur le bouton bleu Itinéraires.
- Appuyez sur le bouton bleu **Démarrer**.

Source : Les renseignements qui ont servi à la création de ces modules ont été recueillis sur le site d'assistance Android de Google à l'adresse:

• <a href="https://support.google.com/android/">https://support.google.com/android/</a>

# Module 8 — Android : utiliser l'application Contacts

En lisant ce module, n'oubliez pas que tous les téléphones Android sont différents. Vos icônes et votre application **Contacts** peuvent être différentes de celles dont nous parlons ici.

Certains téléphones peuvent avoir une application **Contacts** complètement différente. Par exemple, les téléphones Samsung sont équipés de **Samsung Contacts**.

L'icône de l'application Contacts ressemblera à ceci:

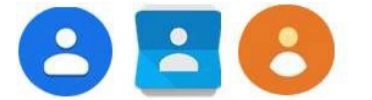

Nous examinerons l'application Google Contacts. La plupart des applications de contacts partagent les mêmes idées de base. Regardez attentivement, lisez et essayez. Vous n'endommagerez pas votre appareil.

#### Examinons maintenant l'application **Contacts** : **Synchroniser Google Contacts avec votre courriel**

La plupart des applications de **Contacts** proposent une synchronisation avec votre compte de courriel. Cela permet de faire un lien avec vos contacts existants.

Il n'est pas nécessaire de procéder de la sorte, mais l'idée est bonne. Si vous ne vous connectez pas à votre compte de messagerie, vos contacts seront simplement enregistrés sur votre téléphone. Si vous perdez votre téléphone, vous perdrez les coordonnées de vos contacts.

Si vous vous connectez à votre compte Google, les coordonnées de vos contacts seront enregistrées sur Internet dans votre compte de courriel. Cela peut s'avérer utile plus tard, si vous achetez un nouveau téléphone. (Vous pouvez également procéder ainsi plus tard à partir du menu **Contacts**, sous **Paramètres**.)

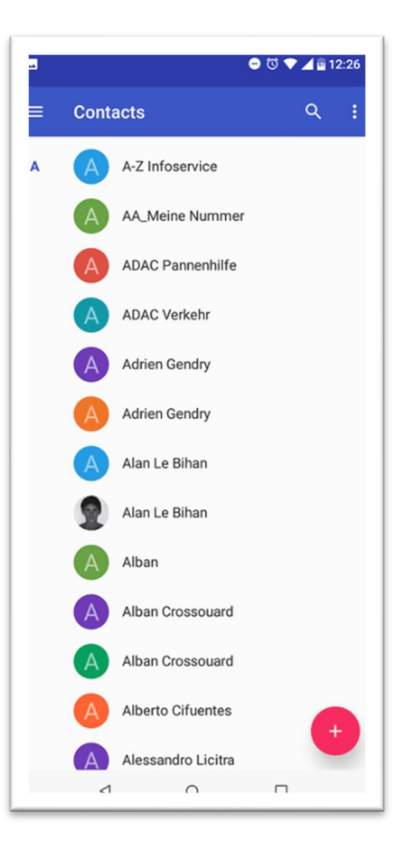

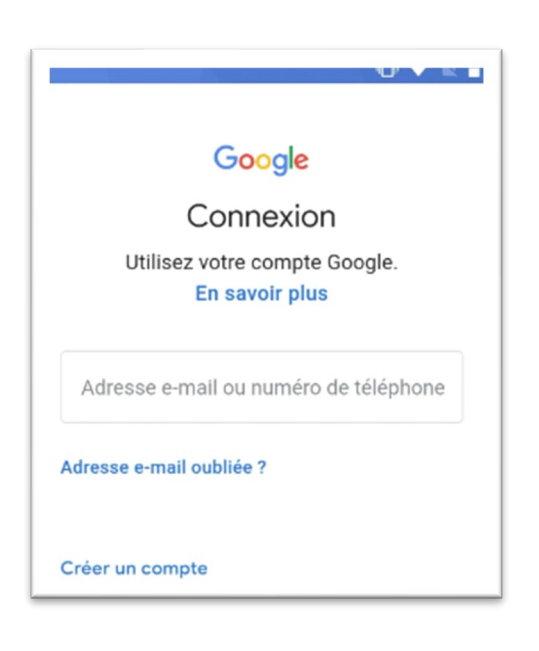

Pour vous connecter à votre compte de courriel, appuyez sur Ajouter un compte.

Il vous sera demandé de vous connecter à votre compte de courriel.

Utilisez le même compte Google que celui que vous avez utilisé lors de la configuration de votre appareil.

#### Créer un nouveau contact

Pour créer un nouveau contact, cliquez sur ce bouton :

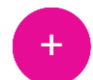

Si vous ne vous êtes pas encore connecté ou connectée à votre compte Google, un message apparaitra pour vous proposer de le faire.

Ce nouvel écran vous permet de saisir le prénom, le nom, le numéro de téléphone et l'adresse de courriel de votre contact.

# Ajouter une photo à un contact

Une photo peut faciliter la recherche du contact par la suite.

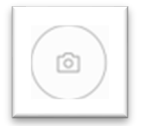

De plus, si vous recevez un appel de cette personne, sa photo s'affichera à l'écran, ce qui est agréable.

Appuyez sur la zone d'image vide pour ajouter une photo de votre contact. Il est possible que la mention **Ajouter une photo** apparaisse également, vous pouvez donc également appuyer sur cette option.

#### Choisir une photo

Votre application peut alors vous proposer de prendre une nouvelle photo ou d'utiliser une photo existante.

D'autres applications de contacts peuvent vous montrer immédiatement les photos qui se trouvent sur votre téléphone (comme dans l'image de gauche).

Google Contacts trouvera des photos de personnes et d'animaux et vous permettra de choisir parmi celles-ci.

Vous pouvez également choisir l'une des photos enregistrées sur votre compte Google.

#### Prendre une photo

Vous pouvez également appuyer sur **Photos sur l'appareil** pour voir les photos enregistrées sur votre téléphone ou votre tablette.

Si votre contact est avec vous, vous pouvez également appuyer sur le bouton **Appareil photo** pour utiliser l'appareil photo de votre appareil et prendre une photo de la personne.

|           |       | NJ 🗣 1977  | 1.4 単のの | o p.m            |
|-----------|-------|------------|---------|------------------|
| ANN       | ULER  |            | ENREG.  |                  |
|           |       | 0          |         |                  |
| Nom       |       |            |         | ~                |
| Professio | onnel |            |         | +                |
| Téléphor  | e     |            |         | +                |
| $\odot$   |       | , <b>İ</b> | Ŕ       | $\sim$           |
| 1 2       | 3 4 5 | 5 6 7      | 89      | 0                |
| Q W       | E R 1 | U Y I      | 1 0     | Ρ                |
| A S       | DF    | GH         | JK      | L                |
| ☆ Z       | x c   | V B        | NM      | $\langle \times$ |
| !#1 ,     | Fra   | nçais (CA) |         | Suivan           |

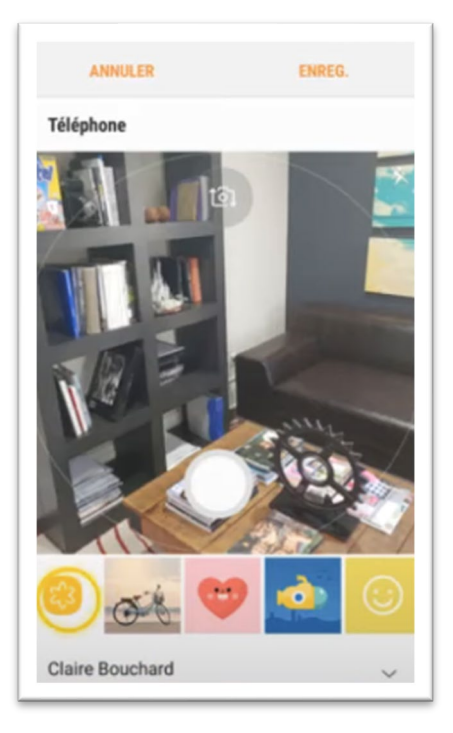

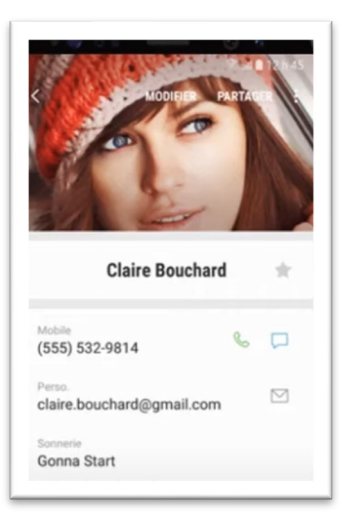

L'application Appareil photo s'ouvrira. Dirigez votre téléphone vers la personne et appuyez sur le bouton blanc.

Vous pourrez alors choisir de reprendre votre photo ou de la conserver. Appuyez sur **OK** pour utiliser la photo.

La plupart des applications de contacts vous permettront ensuite de choisir la partie de la photo à utiliser pour le contact. Utilisez votre doigt pour sélectionner la meilleure vue de la personne et appuyez sur Choisir ou Terminé.

N'oubliez pas que tous les téléphones sont légèrement différents et que votre bouton pourrait porter un autre nom.

Lorsque vous avez terminé, appuyez sur le bouton Enregistrer en haut à droite de l'écran. Il se peut qu'il soit un peu différent de cette image, mais cela ne pose pas de souci.

#### Afficher ou appeler un contact, ou lui envoyer un message texte ou un courriel

À partir de votre liste de **Contacts**, appuyez sur un nom afin de l'afficher.

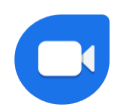

Vous verrez un bouton Appel, un bouton Message et un bouton Vidéo.

Le bouton Vidéo permet d'utiliser **Google Duo** pour appeler la personne. Pour que l'appel vidéo soit possible, l'autre personne doit également utiliser un appareil Android et **Google Duo** doit être installé sur son appareil.

### Modifier un contact

Lorsque vous affichez un contact, vous remarquerez en haut à droite de l'écran trois boutons comme suit :

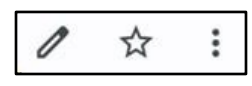

Le crayon vous permet de modifier votre contact (comme nous l'avons fait ci-dessus).

L'étoile vous permet d'ajouter un contact à vos favoris. Vos contacts favoris apparaitront toujours en haut de votre liste de contacts.

Les trois points vous offrent de nombreuses autres options pour votre contact. Si vous appuyez sur les trois points, d'autres options apparaitront. Vous pouvez supprimer les coordonnées d'un contact, les partager ou même définir une sonnerie particulière pour que, lorsqu'il vous appelle, ce soit cette sonnerie qui joue.

# Bon travail! Vous avez terminé le module 8!

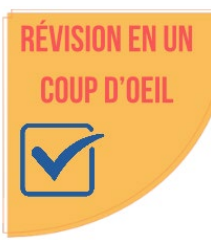

- Pour créer un contact :
  - cliquez sur + sur l'écran principal des **Contacts**;
  - vous pouvez ajouter de nombreux renseignements à propos de vos contacts, y compris une photo d'elles.
- Vous pouvez modifier la page d'un contact en l'affichant, puis en appuyant sur
- Vous pouvez ajouter un contact à vos favoris en cliquant sur Elle restera alors en haut de votre liste de contacts.
- Pour envoyer un message ou appeler une personne, appuyez sur son nom dans la liste des contacts, puis appuyez sur le bouton **Message** ou **Appel**.

Source : Les renseignements qui ont servi à la création de ces modules ont été recueillis sur le site d'assistance Android de Google à l'adresse:

• <a href="https://support.google.com/android/">https://support.google.com/android/</a>

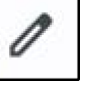

# Module 9 — Android : créer un compte Google et une adresse de courriel

Souvenez-vous que tous les appareils Android sont différents. Les noms des paramètres peuvent changer légèrement. Les choses peuvent ne pas ressembler à ce que vous voyez ici. Cela ne pose pas de souci. Ne craignez pas de consulter vos paramètres pour savoir où se trouvent les éléments.

Les étapes qui suivent ont pour but de vous indiquer comment vous connecter à votre **compte Google** ou comment créer un **compte Google**.

#### Remarque : si vous avez déjà passé par cette étape, allez directement à l'étoile.

Étapes pour vous connecter à votre compte Google :

- 1. Ouvrez les Paramètres sur votre appareil.
- 2. Appuyez sur la loupe, puis tapez Comptes et appuyez sur la loupe de votre clavier pour effectuer une recherche.
- 3. Appuyez sur l'option supérieure. Elle peut s'appeler **Mots de passe et comptes**, **Gérer les comptes** ou **Comptes et sauvegarde**.
- 4. Appuyez à nouveau sur l'option supérieure. Elle peut s'appeler **Ajouter un compte, Gérer les comptes ou quelque chose de semblable.**
- 5. Appuyez sur **+** Ajouter un compte. Si vous ne la voyez pas, faites défiler l'écran vers le bas en glissant votre doigt vers le haut de l'écran.
- 6. Appuyez sur Google.
- 7. Saisissez ensuite votre adresse de courriel **Gmail** et votre mot de passe.

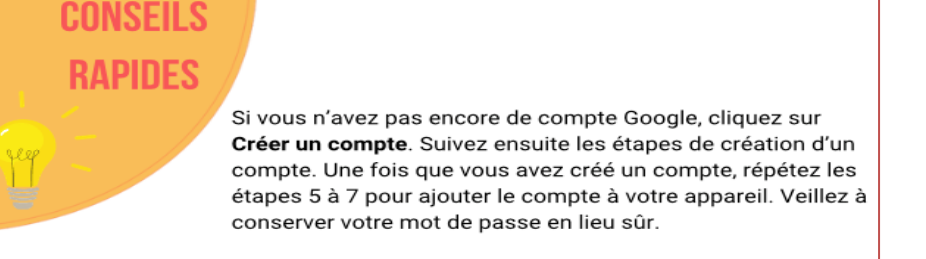

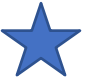

Maintenant que vous avez ajouté votre compte Google, vous pouvez consulter vos courriels.

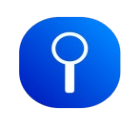

Pour consulter vos courriels, ouvrez l'application Gmail.

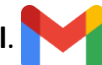

Elle peut se trouver sur votre **écran d'accueil**, ou vous devrez peut-être chercher dans les **Applications Google** :

- Si ce n'est pas le cas, balayez l'écran depuis le bas pour afficher **Toutes les applications**.
- Appuyez dans la barre de recherche en haut de l'écran et tapez Gmail.
- Appuyez sur **P** pour ouvrir **Gmail**.

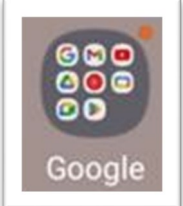

Vous verrez un écran qui ressemble à l'image de droite.

Il s'agit de votre **Boite de réception**, et elle contient les courriels que vous recevez.

#### Suivez les étapes ci-après afin de vous retrouver dans votre boite de réception:

- Si vous voulez voir tous les courriels, vous pouvez faire défiler l'écran vers le haut et vers le bas pour les retrouver.
- Appuyez sur n'importe quel courriel pour voir son contenu en entier. S'il est long, il se peut que vous deviez le faire défiler vers le bas en balayant vers le haut.
- Appuyez sur la flèche de retour < pour revenir à votre boite de réception.
- Si vous appuyez sur la barre de recherche en haut de l'écran, vous pouvez taper le nom d'une personne ou les mots d'un courriel pour rechercher les messages qui contiennent ces mots.
- Si vous souhaitez envoyer un nouveau courriel à quelqu'un,

cliquez sur le bouton **Nouveau message** dans le coin gauche.

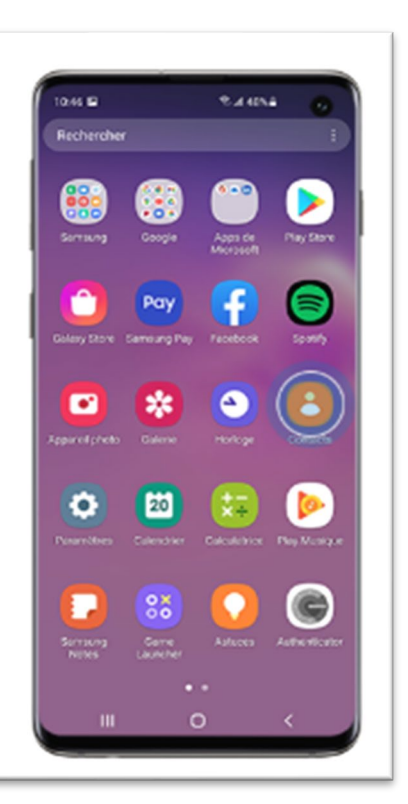

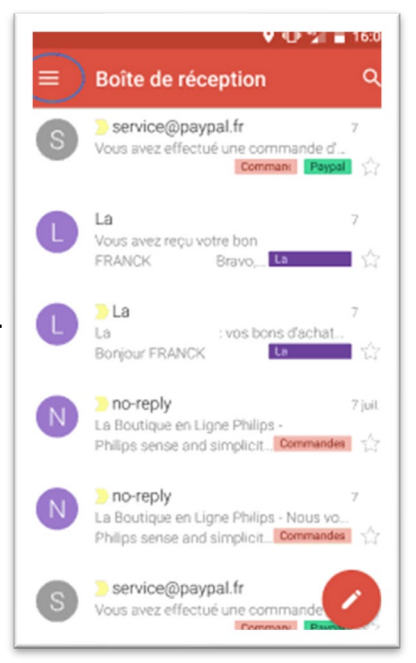

L'écran à droite de cette page apparaitra.

#### Repérez chacun de ces champs à l'écran :

- 1. La ligne **De** vous y verrez votre adresse de courriel.
- La ligne À appuyez ici et saisissez l'adresse électronique de la personne à qui vous voulez envoyer un courriel.
- La ligne Objet appuyez ici et saisissez quelques mots pour décrire le sujet du message.
- 4. L'espace **Nouveau message** c'est ici que vous saisirez votre message.

#### Essayez ceci :

Rédigez un courriel à une personne. Demandez-lui comment elle va. Dites-lui que vous apprenez à utiliser votre la messagerie électronique. Assurez-vous de signer votre nom à la fin du message.

| ← No          | ouveau mes                                                                                                    | >      |
|---------------|----------------------------------------------------------------------------------------------------|--------|
| De bert       | tau.cecile11@orange.fr                                                                                        |        |
| λ             | e @orange.c.                                                                                                  | . ×    |
| Essais        |                                                                                                    |        |
| Bonjour       |                                                                                                    |        |
|               |                                                                                                    |        |
| Bonhon        | nie Bonjour                                                                                                   | 0      |
| $a^1 z^2 e^3$ | <sup>3</sup> <b>r</b> <sup>4</sup> <b>t</b> <sup>5</sup> <b>y</b> <sup>6</sup> <b>u</b> <sup>7</sup> <b>i</b> | ° °    |
| q s d         | (f,g,h <sub>s</sub> j <sub>g</sub> k                                                                          | ç I, r |
| ♦ ₩           | x, c. v, b, n,                                                                                                | ' . C  |
| 12# 3         | < English → 🌼                                                                                                 | . ←    |

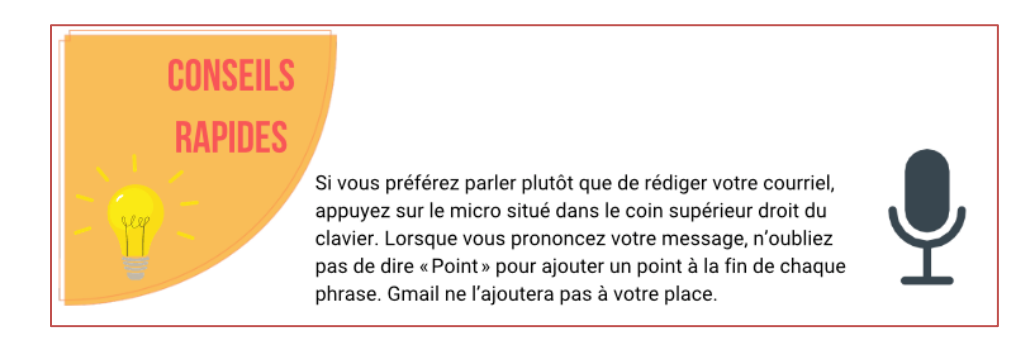

#### Inclure une pièce jointe

Vous pouvez ajouter une photo ou d'autres fichiers à un courriel que vous envoyez.

Une petite icône représentant un trombone apparaitra en haut de l'écran. Appuyez sur cette icône pour ajouter une pièce jointe à votre courriel.

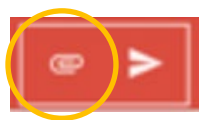

- Appuyez sur Joindre des fichiers ou sur Insérer à partir de Google Drive.
- Vous pouvez maintenant sélectionner le fichier à joindre.

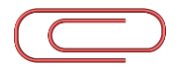

## Envoyer un courriel

Pour envoyer votre courriel, cliquez sur le petit triangle qui ressemble à un avion en papier.

Et voilà! Le tour est joué. Votre courriel est envoyé.

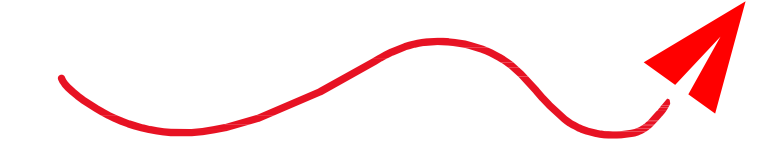

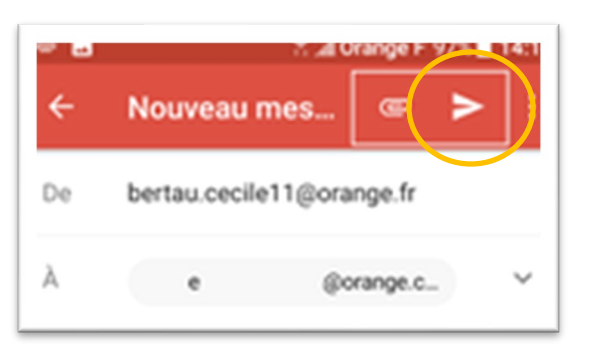

Bon travail! Vous avez terminé le module 9!

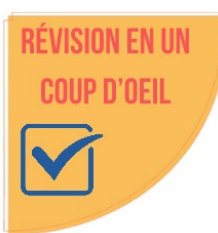

Pour utiliser Gmail sur votre appareil, procédez comme suit :

- Connectez-vous à votre Compte Google ou créez-en un.
- Ouvrez Gmail.
- Défilez l'écran vers le haut et le bas ou utilisez la barre de recherche pour trouver des courriels.
- Appuyez sur Nouveau message pour écrire ou formuler à voix haute un courriel.
- Appuyez sur l'avion en papier pour envoyer votre courriel.

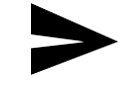

Source : Les renseignements qui ont servi à la création de ces modules ont été recueillis sur le site d'assistance Android de Google à l'adresse:

https://support.google.com/android/

# Module 10 — Android : l'Assistant Google

L'Assistant Google est un assistant virtuel créé par Google qui peut simplifier considérablement l'utilisation de votre appareil.

#### L'Assistant Google peut :

- ✓ répondre à des questions;
- ✓ vous rappeler des choses;
- ✓ régler des alarmes;
- ✓ modifier les paramètres de votre appareil;
- ✓ jouer à des jeux.

#### Il y a trois façons d'activer l'Assistant Google :

- 1. appuyez sur le bouton Accueil de manière prolongée
- 2. appuyez sur Assistant Google 🤍 🧕
- 3. dites « Hey Google » ou « OK Google. »

S'il n'est pas configuré sur votre appareil, vous verrez apparaitre un message vous demandant de le configurer. Si vous ne parvenez pas à activer l'**Assistant** avec votre voix, procédez comme suit :

#### Activer les commandes vocales

- 1. Sur votre téléphone ou votre tablette Android, ouvrez l'application **Google**.
- 2. En haut à droite, appuyez sur votre **Photo de profil** ou votre **initiale > Paramètres > Voix**.
- 3. Appuyez sur Voice Match.
- 4. Activez la commande Hey Google en appuyant sur le bouton coulissant.

#### Dites à l'Assistant Google si vous préférez utiliser votre voix ou le clavier.

- 1. Dites « Hey Google, ouvrir les paramètres de l'Assistant. »
- 2. Sous **Tous les paramètres**, faites défiler vers le bas et appuyez sur **Général > Mode de saisie préféré**.

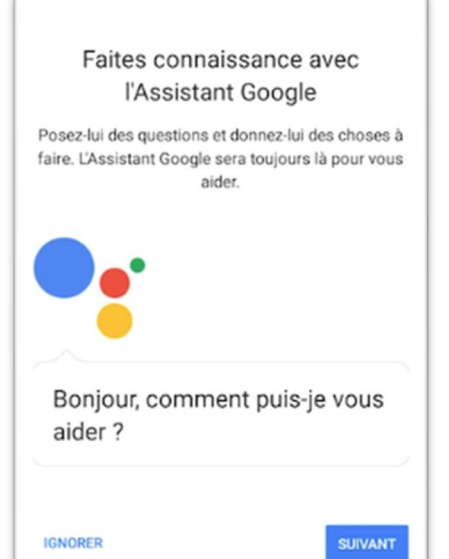

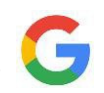

- 3. Sélectionnez le mode de saisie de votre choix.
  - Pour poser une question ou énoncer une commande, appuyez sur Voix.
  - Pour saisir votre question ou votre commande, appuyez sur **Clavier**.

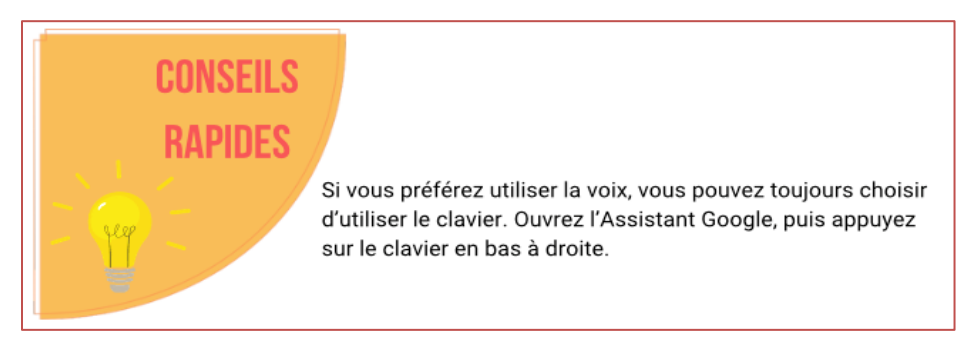

#### Essayez de dire une ou plusieurs des phrases ci-dessous à l'Assistant Google :

- « Programmer une alarme de 10 minutes à partir de maintenant. »
- « Quel temps fera-t-il demain? »
- « Afficher les films à l'affiche près de chez moi. »
- « Itinéraire jusqu'à la station-service la plus près. »
- « Appeler (nom d'un contact) » (uniquement sur les téléphones)
- « Que signifie arbitraire? »
- « Épeler le mot engagement »
- « Jouer du piano jazz »

L'Assistant Google peut également être utilisé pour répondre à des questions mathématiques, convertir des unités et traduire dans d'autres langues. Si vous avez une question, posez-la!

# Bon travail! Vous avez terminé le module 10!

# RÉVISION EN UN COUP D'OEIL

- L'Assistant Google peut vous aider à effectuer de nombreuses tâches sur votre appareil.
- Vous pouvez l'activer de trois façons :
  - o appuyez de manière prolongée sur le bouton Accueil;
  - appuyez sur l'icône de l'Assistant Google;
  - o dites « Hey Google ».

Source : Les renseignements qui ont servi à la création de ces modules ont été recueillis sur le site d'assistance Android de Google à l'adresse: <u>https://support.google.com/android/</u>

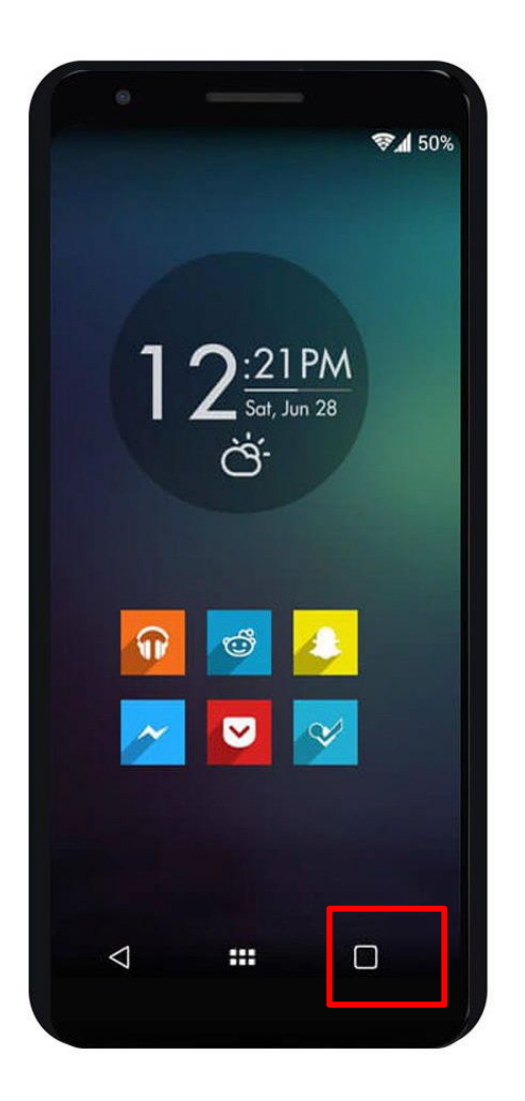

# Module 11 — Android : télécharger des applications dans la boutique Google Play Store

Vous pouvez installer des applications et des jeux sur votre appareil à partir de la boutique Google Play Store. Certaines applications sont gratuites, alors que d'autres sont payantes.

Les applications de la boutique Google Play Store fonctionnent avec les appareils Android et Chromebook compatibles. Elles ne sont pas compatibles avec les ordinateurs Windows ou Mac, ni avec l'iPhone et l'iPad.

Pour commencer à utiliser la boutique Google Play Store, il faut ouvrir l'application.

#### Cherchez cette icône sur votre écran d'accueil :

Si vous ne la voyez pas sur votre écran d'accueil, il se peut qu'elle se trouve dans les Applications Google.

Dans ce cas, appuyez sur cette icône :

Si vous ne voyez pas la **boutique Google Play Store** sur votre écran d'accueil ou dans les **Applications Google**, balayez vers le haut depuis le bas de l'écran et recherchez Google Play Store. Une fois que vous l'avez trouvé, vous pouvez l'ajouter à votre écran d'accueil.

Pour en savoir plus sur la personnalisation de votre écran d'accueil, consultez le module intitulé Modifier l'écran d'accueil.

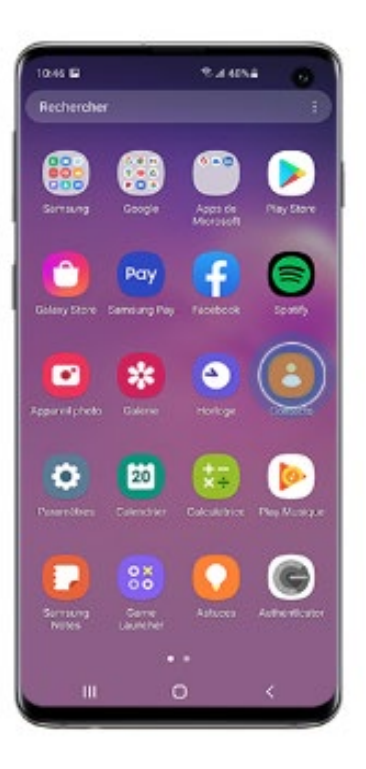

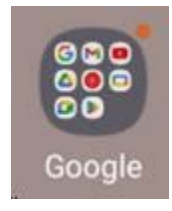

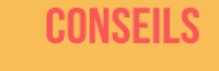

Marche à suivre pour installer une nouvelle application sur votre appareil Android :

1. Ouvrez la **boutique Google Play Store**.

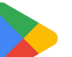

- 2. Suivez les étapes ci-après afin de rechercher des applications :
  - trouvez la barre de recherche :

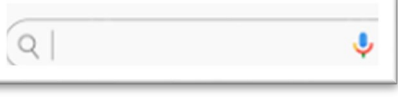

appuyez sur la **loupe** pour écrire ou appuyez sur le **micro** pour **dire** le nom d'applications précises, comme Facebook ou YouTube;

- Si vous n'avez pas d'application précise en tête, vous pouvez rechercher des sujets généraux comme « yoga, » « apprentissage d'une langue » ou « application de recherche d'emploi. » Lorsque les résultats apparaissent, balayez vers le haut pour les faire défiler.
- Si vous n'avez pas de sujet en tête, vous pouvez faire glisser votre doigt vers le haut pour faire défiler les applications « recommandées. » Les applications sont regroupées sous des rubriques comme « Applications éducatives » et « Musique et audio. » Glissez votre doigt vers la gauche dans n'importe quelle liste pour afficher d'autres applications. Remarquez le menu situé juste sous la barre de recherche : en choisissant un autre thème de recherche, vous pouvez accéder à d'autres applications et à d'autres fonctions de l'application.
- 3. Lorsque vous trouvez une application que vous souhaitez installer, appuyez sur son icône. Vous remarquerez que vous pouvez voir le nombre de téléchargements de l'application et son évaluation sur une échelle de 1 à 5. Cela vous permet de connaitre sa popularité et le nombre de personnes qui l'apprécient.
- 4. Pour installer l'application, appuyez sur le bouton **Installer** ou sur le prix indiqué.
- 5. S'il s'agit d'une application payante, suivez les consignes à l'écran pour finaliser l'achat et obtenir l'application.
  - Si vous avez déjà effectué un achat : sélectionnez le mode de paiement à l'aide de la flèche vers le bas.
  - S'il s'agit de votre premier achat, le mode de paiement sera ajouté à votre compte Google.
- 6. Tandis que l'application se télécharge, vous verrez apparaitre le mot « **Installing**. » Une fois l'installation terminée, deux boutons apparaissent : **Désinstaller** et **Ouvrir**. Pour ouvrir l'application, appuyez sur **Ouvrir**.
- 7. Pour retrouver l'application plus tard, balayez vers le haut depuis le bas de l'écran d'accueil pour afficher Toutes les applications. Il se peut que vous deviez balayer vers la gauche pour passer d'un écran d'application à l'autre. Lorsque vous trouvez l'application que vous avez installée, vous pouvez la déplacer sur votre écran d'accueil en appuyant longuement dessus, puis en appuyant sur Ajouter à l'écran d'accueil.

# Bon travail! Vous avez terminé le module 11!

# RÉVISION EN UN Coup d'Oeil

- Pour installer des applications, recherchez la boutique Google Play Store sur votre écran d'accueil, dans les Applications Google ou Toutes les applications, et ouvrez-la en appuyant dessus.
- Parcourez la liste des applications en balayant l'écran vers le haut ou vers le bas, ou recherchez des applications à l'aide de la barre de recherche.
- Appuyez sur une application et appuyez sur Installer ou sur le prix d'achat pour procéder à l'installation. Suivez les consignes de paiement, le cas échéant.
- Pour déplacer une application vers votre écran d'accueil, accédez à Toutes les applications et appuyez longuement sur l'application. Tapez sur Ajouter à l'écran d'accueil.

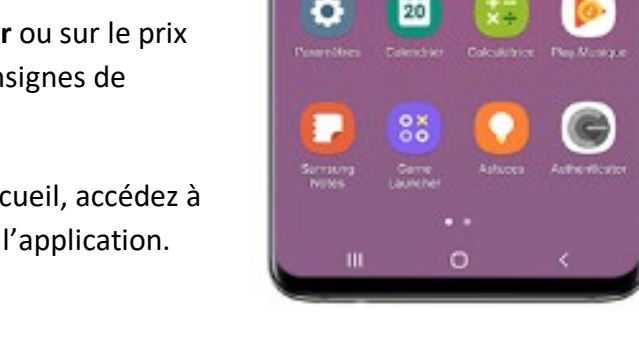

10:45

Source : Les renseignements qui ont servi à la création de ces modules ont été recueillis sur le site d'assistance Android de Google à l'adresse: https://support.google.com/android/

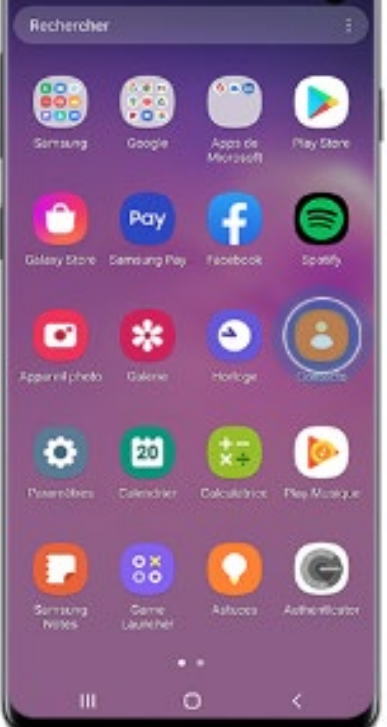

2.4404

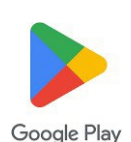